How to allow Employee Logon view their personal info?

1. Human Resource | Maintain Employee

| 🕂 Employee       |                                                                           |                |
|------------------|---------------------------------------------------------------------------|----------------|
| Code: 001        | Users Name                                                                | New            |
| Name: LEE CH     | DNG WAI                                                                   | <u>E</u> dit 🛩 |
|                  |                                                                           | <u>D</u> elete |
| Personal Groupin | g Family Payroll Info. Allowance Deduction Note History Child Attachments | Save           |
| Gender:          | ් Male ~                                                                  | Cancel         |
| D.O.B:           | 12/12/1989 ~                                                              | More 🔻         |
| Address:         |                                                                           | Preview        |
|                  |                                                                           | T Teview       |
|                  |                                                                           | > Refresh      |
|                  |                                                                           | Browse         |
| Phone:           | Mobile:                                                                   |                |
|                  |                                                                           |                |
| Email:           |                                                                           |                |
| New IC:          | 891212-01-4321                                                            |                |
| Old IC:          | Change Password Password                                                  |                |
| Passport:        |                                                                           |                |
| Immigration No:  |                                                                           |                |
| annigrauon NO:   |                                                                           |                |
|                  |                                                                           | F              |

2. Click on Change Password

## 3. Enter Password

| Change pa | ssword for LE | E CHON | IG WAI |          | $\times$ |
|-----------|---------------|--------|--------|----------|----------|
| Enter nev | w password:   |        |        |          |          |
| •••       |               |        |        |          |          |
| Confirm I | Password:     |        |        |          |          |
| •••       |               |        |        |          |          |
| Strength  | :             |        |        |          |          |
| Very Weal | k             |        |        | Very Str | ong      |
|           | OK            | C      | ancel  |          |          |

## 4. Logon SQL

| C:\eStream\SQLPayroll\Share\Default.DCF | ×                  |
|-----------------------------------------|--------------------|
| SQL Payro                               | oll                |
| SC                                      |                    |
| Account                                 | Payroll            |
| (                                       | www.sql.com.my     |
| Company: Testing Company                |                    |
| User 001                                | Employee Code      |
| Password .                              | Password           |
| Password Remember password              | Password Refer Pic |

## After logon View :

| 🦉 SQL Payroll Enterprise Edition - Testing Company [2016- Unicode from PAY-0024] 🦳 🗆 🗙 |          |           |                              |  |  |  |  |
|----------------------------------------------------------------------------------------|----------|-----------|------------------------------|--|--|--|--|
| <u>F</u> ile <u>E</u> dit <u>V</u> iew E <u>m</u> ployee <u>W</u> indow <u>H</u> elp   |          |           |                              |  |  |  |  |
|                                                                                        | 889      | G 🖨 • 6   |                              |  |  |  |  |
| 🚰 Employee Summary                                                                     |          |           |                              |  |  |  |  |
| Payslip EA / Yearly Leave                                                              |          |           |                              |  |  |  |  |
| I Description                                                                          | Pay Year | Pay Month | Payslip Report               |  |  |  |  |
| • Month End (03.2016)                                                                  | 2016     | 3         | Mar 2016 Payslip             |  |  |  |  |
| Month End (01.2016)                                                                    | 2016     | 1         | Jan 2016 Payslip             |  |  |  |  |
| Month End (01.2015)                                                                    | 2015     | 1         | Jan 2015 Payslip             |  |  |  |  |
| Count = 3                                                                              |          |           |                              |  |  |  |  |
| Working Date: 05/07/2017 Vorking Date: 05/07/2017                                      | CAP NUM  | v         | VI-V3.0.2.32703 Firebird 3.0 |  |  |  |  |

~~ Done ~~